## **ARUBA MSTP LAB**

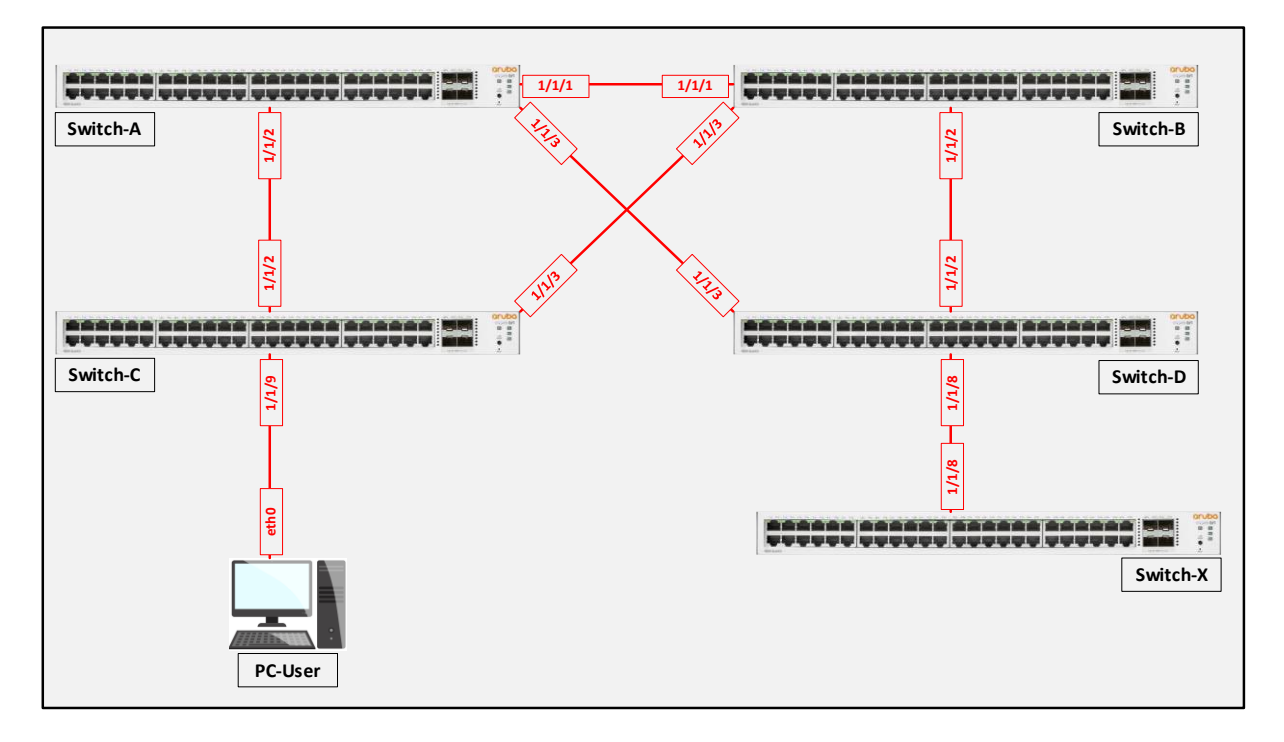

İlk olarak topolojiyi yönetmek ve karışıklık olmaması adına tüm cihazların hostname yapılandırmasını gerçekleştirmemiz gerekmektedir.

configure hostname <device host name> <device host name> kısmını topolojideki gibi Switch-A,B,C,D şeklinde isimlendirmeleri gerçekleştirebiliriz.

İkinci adım olarak bağlantıları gerçekleştirmiş olduğumuz fiziksel portların "UP" konumda olduğundan emin olalım.

int 1/1/1-1/1/3
 no routing
 no shutdown
int 1/1/2-1/1/3

no routing no shutdown Switch-A ve Switch-B için 1/1/1, 1/1/2 ve 1/1/3 portlarını konfigüre etmemiz yeterli olacaktır.

Switch-C ve Switch-D için 1/1/2 ve 1/1/3 portlarını konfigüre etmemiz yeterli olacaktır.

"exit" komutu ile interface altından global konfig moda geri dönüş yapabiliriz.

Tüm portları aktif ettikten sonra switch'lerin LLDP komşuluklarını kontrol etmemiz gerekmektedir.

| SwitchA#show lldp neighbor-inf                                                                                               | 0                          |          | • | • | •   |   |   | • |     |   |    | • | <br>• | •       | •••                                   | •       |       |         |
|----------------------------------------------------------------------------------------------------|----------------------------|----------|---|---|-----|---|---|---|-----|---|----|---|-------|---------|---------------------------------------|---------|-------|---------|
| LLDP Neighbor Information                                                                                                    |                            |          | • | • | •   |   | • | • |     |   | •  |   | •     | •       | •••                                   | •       |       |         |
|                                                                                                    |                            |          |   | • | • • | • | : | • | • • | • |    | • | <br>• | :       | •••                                   | •       | •••   |         |
| Total Neighbor Entries<br>Total Neighbor Entries Deleted<br>Total Neighbor Entries Dropped<br>Total Neighbor Entries Aged-Ou | : 3<br>: 0<br>: 0<br>t : 0 |          |   |   | •   |   |   | • |     |   | •  |   | •     | • • • • | · · · · · · · · · · · · · · · · · · · | • • • • | · · · | • • • • |
| LOCAL-PORT CHASSIS-ID                                                                                                    | PORT-ID                    | PORT-DES | С |   |     |   |   | ÷ |     |   | тт | Ľ |       | S       | YS                                    | -NA     | ME    |         |
| 1/1/1 08:00:09:12:8e:9e                                                                                                    | 1/1/1                      | 1/1/1    |   |   |     |   |   |   |     |   | 12 | 0 | •     | S       | wi                                    | hc      | в     |         |
| 1/1/2 08:00:09:16:7b:7e                                                                                                    | 1/1/2                      | 1/1/2    |   |   |     |   |   |   |     | • | 12 | 0 | <br>• | 3       | wi                                    | -ch     | C     | •       |
| 1/1/3 08:00:09:ee:11:82                                                                                                    | 1/1/3                      | 1/1/3    |   |   |     |   |   |   |     |   | 12 | 0 | <br>• | S       | wi                                    | ch      | D     |         |

Şekilde görüldüğü gibi Switch-A için üzerindeki fiziksel portlar aracılığı ile bağlantı kurduğu komşu switch'lerin bilgilerini görebiliriz. Burada ben sadece Switch-A için paylaştım. Diğer switchler içindeki çıktı da buna benzer olacaktır.

Şimdi MSTP kurulumunu gerçekleştirelim. MSTP altında bizim parametrelerimiz Root Bridge, Alternate Port, Root Port ve Designated Port şeklindedir.

- Vlan 10 ve Vlan 11 için MSTP instance-1 kullanalım. Bu vlanlar için Root Bridge' i Switch-A ve Secondary Root Bridge ise Switch-B olsun.
- Vlan 20 ve Vlan 21 için MSTP instance-2 kullanalım. Bu vlanlar için Root Bridge' i Switch-B ve Secondary Root Bridge ise Switch-A olsun.
- Diğer tüm vlanlar (Default Dahil) Switch-A' da default MSTP 0 altında olsun.

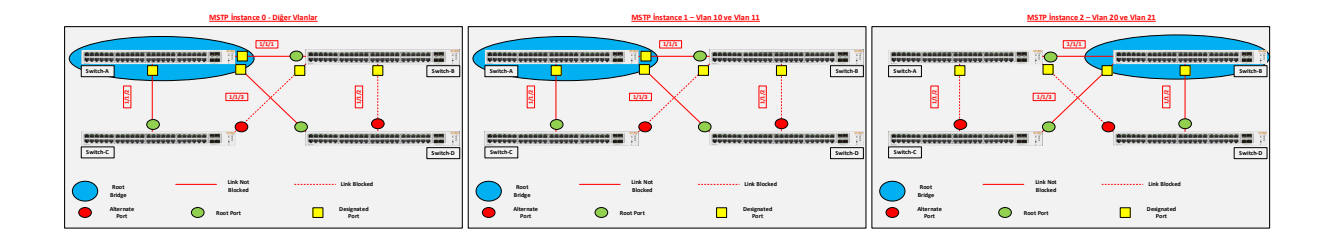

Switch-A' da Vlan 10, Vlan 11, Vlan 20 ve Vlan 21 oluştururuz. Vlan 10 ve 11' i Switch-A içerisinde instance 1 altına root olarak ve Vlan 20 ve 21' i instance 2 altına secondery olarak ekleyelim. Tüm fiziksel portlar Layer-2 olarak Trunk-Vlan All şeklinde konfigüre edelim.

| SwitchA#                            |                                              |
|-------------------------------------|----------------------------------------------|
| configure                           |                                              |
| vlan 10-11,20-21                    |                                              |
| exit                                |                                              |
| spanning-tree                       |                                              |
| spanning-tree config-name spl       |                                              |
| apapping_tree config_rowigion 1     |                                              |
| spanning-tree config-revision i     |                                              |
|                                     |                                              |
|                                     |                                              |
| spanning-tree instance 1 vlan 10-11 | < Map vlans to instance                      |
| spanning-tree instance 2 vlan 20-21 |                                              |
| spanning-tree priority 0            | < MST 0 Root                                 |
| epaining tree proticy o             | < MST 1 Poot                                 |
| spanning-tree instance i priority U | <ivist 1="" rool<="" td=""></ivist>          |
| spanning-tree instance 2 priority 1 | <mst 2="" root<="" secondary="" td=""></mst> |
| int 1/1/1-1/1/3                     |                                              |
| vlan trunk allowed all              |                                              |
| vlan trunk native 1                 |                                              |
| exit                                | \ 0 0 0 0 0 0 0 0 0 0 0 0 0 0 0 0 0 0 0      |
| CALC                                |                                              |

Switch-B' de Vlan 10, Vlan 11, Vlan 20 ve Vlan 21 oluştururuz. Vlan 10 ve 11' i Switch-B içerisinde instance 1 altına secondery olarak ve Vlan 20 ve 21' i instance 2 altına root olarak ekleyelim. Tüm fiziksel portlar Layer-2 olarak Trunk-Vlan All şeklinde konfigüre edelim.

```
SwitchB#
configure
vlan 10-11,20-21
exit
spanning-tree
spanning-tree config-name sp1
spanning-tree config-revision 1
spanning-tree instance 1 vlan 10-11
spanning-tree instance 2 vlan 20-21
                                       < ----- MST 1 Secondary Root
spanning-tree instance 1 priority 1
spanning-tree instance 2 priority 0 <---- MST 2 Root</pre>
int 1/1/1-1/1/3
vlan trunk allowed all
vlan trunk native 1
    exit
```

Switch-C ve Switch-D altında ilgili vlanları ve MSTP statüsünü aktif edelim.

Tüm konfigürasyonları tamamladıktan sonra kontrol aşamasına geçebiliriz. Switch-A içerisinde kontrollerimizi gerçekleştirelim.

| SwitchA#show sg<br>MST configurat:<br>MST config 1<br>MST config 0<br>Number of in<br>Instance ID<br>0<br>1<br>2 | Maining-tree mst-color           ion information           LD         : spl           revision         : 1           ligest         : 098798F           nstances         : 2           Member         VLANs | nfig                                                  | 50E39604C1                   | Bu<br>ol             | urada h<br>duğunu    | angi vlanın<br>ı görüntüley                |
|----------------------------------------------------------------------------------------------------|----------------------------------------------------------------------------------------------------|-------------------------------------------------------|------------------------------|----------------------|----------------------|--------------------------------------------|
| SwitchA#show s<br>STP status<br>Protocol<br>System ID<br>Root bridge fo                                          | apanning-tree summa<br>: F<br>: N<br>: N<br>: STP Instance : (                                                                                                    | ary root<br>Enabled<br>MSTP<br>08:00:09:8a:14:<br>),1 | <mark>fa</mark><br>Root He   | llo Max              | c Fwd                |                                            |
| Instance ID                                                                                                    | Priority Root II                                                                                                    | )<br>                                                 | cost I                       | ime Age              | e Dly                | Root Port                                  |
| 0<br>1<br>2                                                                                                    | 0 08:00:0<br>0 08:00:0<br>0 08:00:0                                                                                                    | 09:8a:14:fa<br>09:8a:14:fa<br>09:12:8e:9e             | 0<br>0<br>20000              | 2 20<br>2 20<br>2 20 | ) 15<br>) 15<br>) 15 | 0<br>0<br>1/1/1                            |
| SwithcB# show sp<br>STP status<br>Protocol<br>System ID<br>Root bridge for<br>Instance ID                        | eanning-tree summary :<br>Enabl:<br>MSTP<br>08:00<br>STP Instance : 2<br>Priority Root ID                                                                                                    | root<br>ed<br>:09:12:8e:9e<br>Root<br>cost            | Hello Max<br>Time Age        | Fwd<br>Dly F         | koot Port            | Root sur<br>altında<br>konumda<br>İnstance |
| 0<br>1<br>2                                                                                                    | 0 08:00:09:8a<br>0 08:00:09:8a<br>0 08:00:09:12                                                                                                    | :14:fa 20000<br>:14:fa 20000<br>:8e:9e 0              | 2 20<br>2 20<br>2 20<br>2 20 | 15<br>15<br>15       | 1/1/1<br>1/1/1<br>0  | secondar<br>yoktur.                        |

Burada hangi vlanın hangi MST instance altında olduğunu görüntüleyip check ederiz.

Root summary ile birlikte Switch-A altında hangi instance'lar root konumda bunu görüntüleyebiliriz. İnstance 2 bu switch altında secondary olduğu için bu tabloda yoktur.

Root summary ile birlikte Switch-B Iltında hangi instance'lar root conumda bunu görüntüleyebiliriz. nstance 1 bu switch altında econdary olduğu için bu tabloda roktur.

### Şimdi spanning-tree nasıl bir davranış göstermiş onu inceleyelim.

| SwitchA# show                                                       | spanning-tree m                                                                                | st                                                            |                                                                |                                                           |                            |                |                            |                             | <b>* 0 0 0</b><br>^ 0     | • • • • • • |
|---------------------------------------------------------------------|------------------------------------------------------------------------------------------------|---------------------------------------------------------------|----------------------------------------------------------------|-----------------------------------------------------------|----------------------------|----------------|----------------------------|-----------------------------|---------------------------|-------------|
| Vlans mapped:<br>Bridge                                             | 1-9,12-19,22-4<br>Address:08:00:                                                               | 094<br>09:8a:14:fa                                            | prior                                                          | ity:0                                                     |                            |                |                            |                             |                           |             |
| Regional Root<br>Operational<br>Configured<br>Root<br>Regional Root | Hello time(in<br>Hello time(in<br>Address:08:00:<br>Port:0<br>Address:08:00:<br>Internal cost: | seconds): 2<br>seconds): 2<br>09:8a:14:fa<br>09:8a:14:fa<br>0 | Forward<br>Forward<br>Priorit<br>Path cc<br>Priorit<br>Rem Hop | delay(in s<br>delay(in s<br>sy:0<br>sy:0<br>sy:0<br>os:20 | seconds):15<br>seconds):15 | Max-a<br>Max-a | ge(in secor<br>ge(in secor | nds):20 txl<br>nds):20 Ma:  | HoldCount(ir<br>x-Hops:20 | n pps): 6   |
| Port<br>Rx                                                          | Role                                                                                           | State                                                         | Cost                                                           | Priority                                                  | у Туре                     |                | BPDU-Tx                    | BPDU-Rx                     | TCN-Tx                    | TCN-        |
| 1/1/1<br>1/1/2<br>1/1/3                                             | Designated<br>Designated<br>Designated                                                         | Forwarding<br>Forwarding<br>Forwarding                        | 20000<br>20000<br>20000                                        | 128<br>128<br>128                                         | P2P<br>P2P<br>P2P<br>P2P   |                | 32900<br>32902<br>32898    | 28093<br>8<br>5             | 10<br>8<br>2              | 6<br>4<br>3 |
| Topology chang<br>Number of topo<br>Last topology                   | e flag<br>logy changes<br>change occurred                                                      | : True<br>: 9<br>: 55669 se                                   | conds ago                                                      | )                                                         |                            |                |                            |                             |                           |             |
| <mark>#### MST1</mark><br>Vlans mapped:<br>Bridge<br>Root           | 10,11<br>Address:08:00:<br>Address:08:00:<br>Port:0, Cost:0                                    | 09:8a:14:fa<br>09:8a:14:fa<br>, Rem Hops:                     | Prior<br>Prior<br>20                                           | city:0<br>city:0                                          |                            |                |                            |                             |                           |             |
| Port                                                                | Role                                                                                           | State                                                         | Cost                                                           | Priority                                                  | Туре                       |                | BPDU-Tx                    | BPDU-Rx                     | TCN-Tx                    | TCN-Rx      |
| 1/1/1<br>1/1/2<br>1/1/3                                             | Designated<br>Designated<br>Designated                                                         | Forwarding<br>Forwarding<br>Forwarding                        | 20000<br>20000<br>20000                                        | 128<br>128<br>128                                         | P2P<br>P2P<br>P2P          |                | 32900<br>32902<br>32898    | 28093<br>8<br>5             | 10<br>8<br>2              | 6<br>4<br>3 |
| Topology chang<br>Number of topo<br>Last topology                   | e flag<br>logy changes<br>change occurred                                                      | : True<br>: 9<br>: 55669 see                                  | conds ago                                                      | )                                                         |                            |                |                            |                             |                           |             |
| <mark>#### MST2</mark><br>Vlans mapped:<br>Bridge<br>Root           | 20,21<br>Address:08:00:<br>Address:08:00:<br>Port:1/1/1, Co                                    | 09:8a:14:fa<br>09:12:8e:9e<br>st:20000, R                     | Prior<br>Prior<br>em Hops:1                                    | rity:4096<br>rity:0                                       |                            |                |                            |                             |                           |             |
| Port                                                                | Role                                                                                           | State                                                         | Cost                                                           | Priority                                                  | Туре                       |                | BPDU-Tx                    | BPDU-Rx                     | TCN-Tx                    | TCN-Rx      |
| 1/1/1<br>1/1/2<br>1/1/3                                             | Root<br>Designated<br>Designated                                                               | Forwarding<br>Forwarding<br>Forwarding                        | 20000<br>20000<br>20000                                        | 128<br>128<br>128                                         | P2P<br>P2P<br>P2P<br>P2P   |                | 32900<br>32902<br>32898    | 28093<br>8<br>5             | 10<br>8<br>2              | 6<br>4<br>3 |
| Topology char                                                       | nge flag                                                                                       | : True                                                        | e                                                              |                                                           |                            |                |                            |                             |                           |             |
| Number of to<br>Last topolog                                        | pology change<br>y change occu                                                                 | es : 7<br>arred : 55                                          | 673 sec                                                        | onds ago                                                  | · · · · · · · · ·          |                |                            | 0 0 0 0<br>0 0 0<br>0 0 0 L |                           |             |

Switch-A altında MST davranışını incelediğimizde; instance 0 ve 1 tüm portlar altında role olarak designated durumda ve state olarak forwarding durumdadır. İnstance 2 ise 1/1/1 portu altında Root olarak seçilmiş olup diğer portlar altında designated durumdadır.

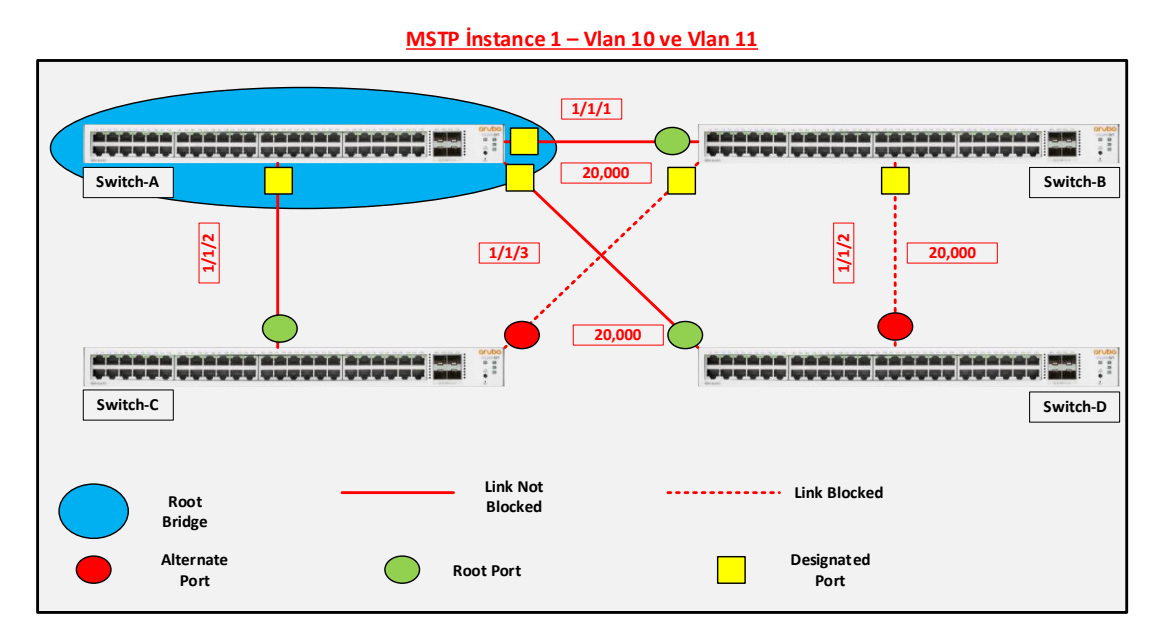

Yukarıdaki topolojide; Switch-A ile Switch-D arasındaki 1/1/3 portunun cost(maliyet) değeri 20,000'dir. (Root Port path cost) Switch-D için diğer alternatif path Switch-B ile arasındaki 1/1/2 portu ve switch-B' nin 1/1/1 portudur. Bu path için cost değeri 40,000 (20,000+20,000) şeklindedir.

Not: Aruba CX switchlerde 1 GE portlar için default cost değeri 20,000 şeklindedir.

Switch-D' nin port rollerini ve cost değerlerini kontrol edelim...

| SwitchD#show sp                              | panning-tree ms                                             | t 1                                       |                          |                            |            |          |                |        |        |
|----------------------------------------------|-------------------------------------------------------------|-------------------------------------------|--------------------------|----------------------------|------------|----------|----------------|--------|--------|
| #### MST1<br>Vlans mapped:<br>Bridge<br>Root | 10,11<br>Address:08:00:<br>Address:08:00:<br>Port:1/1/3, Co | 09:ee:11:82<br>09:8a:14:fa<br>st:20000, R | Prio<br>Prio<br>em Hops: | rity:32768<br>rity:0<br>19 |            |          |                |        |        |
| Port                                         | Role                                                        | State                                     | Cost                     | Priority                   | Туре       | BPDU-Tx  | BPDU-Rx        | TCN-Tx | TCN-Rx |
| 1/1/2<br>1/1/3                               | Alternate<br>Root                                           | Blocking<br>Forwarding                    | 20000<br>20000           | 128<br>128                 | P2P<br>P2P | 25<br>31 | 41592<br>41590 | 1<br>3 | 4 2    |

Yukarıda da görültüğü gibi 1/1/3 portu forwarding ve 1/1/2 portu da blocked alternate port konumundadır.

Switch-D üzerinde MSTP instance-1 için cost değerlerini değiştirelim.

| SwitchD#                                                                |                                                    |                                            |                          |                             |                                                                                                    |                                                                                                    |                                 |        |        |
|-------------------------------------------------------------------------|----------------------------------------------------|--------------------------------------------|--------------------------|-----------------------------|----------------------------------------------------------------------------------------------------|----------------------------------------------------------------------------------------------------|---------------------------------|--------|--------|
| <pre>configure int 1/1/3 spanning-tree exit SwitchD#show spanning</pre> | instance 1 cost<br>panning-tree ms                 | 40001 <                                    | chan<br>chec             | ge the path<br>k port roles | cost on the interf                                                                                                    | ace to 4000                                                                                                    | 1 or more                       |        |        |
| #### MST1<br>Vlans mapped:                                              | 10,11                                              |                                            |                          |                             |                                                                                                    |                                                                                                    |                                 |        |        |
| Bridge<br>Root                                                          | Address:08:00:<br>Address:08:00:<br>Port:1/1/2, Co | 09:ee:11:82<br>09:8a:14:fa<br>st:40000, Re | Prio<br>Prio<br>em Hops: | rity:32768<br>rity:0<br>18  | 0       0       0       0       0       0       0       0       0       0       0       0       0       0       0       0       0       0       0       0       0       0       0       0       0       0       0       0       0       0       0       0       0       0       0       0       0       0       0       0       0       0       0       0       0       0       0       0       0       0       0       0       0       0       0       0       0       0       0       0       0       0       0       0       0       0       0       0       0       0       0       0       0       0       0       0       0       0       0       0       0       0       0       0       0       0       0       0       0       0       0       0       0       0       0       0       0       0       0       0       0       0       0       0       0       0       0       0       0       0       0       0       0       0       0       0       0       0       0 | 0     0     0     0     0     0       0     0     0     0     0     0     0       0     0     0     0     0     0     0       0     0     0     0     0     0     0       0     0     0     0     0     0     0 | 0 0<br>0 0<br>0 0<br>0 0<br>0 0 |        |        |
| Port                                                                    | Role                                               | State                                      | Cost                     | Priority                    | Туре                                                                                                    | BPDU-Tx                                                                                                    | BPDU-Rx                         | TCN-Tx | TCN-Rx |
| 1/1/2<br>1/1/3                                                          | Root<br>Alternate                                  | Forwarding<br>Blocking                     | 20000<br>40001           | 128<br>128                  | P2P<br>P2P                                                                                                    | 28<br>34                                                                                                    | 79916<br>79914                  | 1<br>3 | 4<br>2 |

Switch-D üzerinde 1/1/3 portunun cost değerini 40,001 yaptığımızda; cost değeri düşük olan 1/1/2 portu forwarding konumuna geçer, 1/1/3 portu da blocked alternate port konumuna gelir.

MSTP instance ve cost değerleri haricinde ayrıca timers ve tunning değerleri bulunmaktadır. Genelde aynı vendorlar arasında kurulan topolojilerde bu parametreler default değerlerde bırakırılır. Ancak için içine farklı vendor/üreticiler girdiği zaman uyum problemi olabilir. Burada mutlaka timer değerleri de check edilmelidir.

- **spanning-tree forward-delay** listening ve learning süreçleri için harcanan zamandır. Default değeri 15 saniyedir.
- **spanning-tree hello-time** BDPU paketlerinin portlardan gönderilme süresidir. Default değeri 2 saniyedir.
- spanning-tree max-age BPDU paketi alındıktan sonra geçerli olduğu süredir. Buradaki süre içerisinde yeni bir BPDU paketi gelmez ise STP algoritması yeniden hesaplanır. Default değeri 20 saniyedir.
- **spanning-tree port-type admin-edge** user bağlanan portlarda STP algoritmasının direkt es geçilerek trafiğe izin verilmesini sağlar.

| SwitchC#<br>configure<br>int 1/1/9<br>no shut<br>no routing<br>vlan access | 10                                                       | Switch-C'<br>portu Vlan                      | de 1/1<br>-10 alti       | /9 numa<br>na assign       | ralı portta bilg<br>edelim. | gisayar ba  | ğlı olduğ   | unu varsa   | ayalım. Bu  |
|----------------------------------------------------------------------------|----------------------------------------------------------|----------------------------------------------|--------------------------|----------------------------|-----------------------------|-------------|-------------|-------------|-------------|
| show spanning-                                                             | tree mst 1                                               |                                              |                          |                            |                             |             |             |             |             |
| #### MST1<br>Vlans mapped:<br>Bridge<br>Root                               | 10,11<br>Address:08:00<br>Address:08:00<br>Port:1/1/2, C | :09:16:7b:7e<br>:09:8a:14:fa<br>ost:20000, R | Pric<br>Pric<br>em Hops: | rity:32768<br>rity:0<br>19 |                             |             |             |             |             |
| Port                                                                       | Role                                                     | State                                        | Cost                     | Priority                   | Type                        | BPDU-Tx     | BPDU-Rx     | TCN-Tx      | TCN-Rx      |
| 1/1/2<br>1/1/3<br>1/1/9                                                    | Root<br>Alternate<br>Designated                          | Forwarding<br>Blocking<br>Forwarding         | 20000<br>20000<br>20000  | 128<br>128<br>128          | P2P<br>P2P<br>P2P<br>P2P    | 0<br>0<br>2 | 2<br>2<br>0 | 0<br>0<br>0 | 0<br>0<br>0 |
| Topology chang<br>Number of topo<br>Last topology                          | e flag<br>logy changes<br>change occurre                 | : True<br>: 3<br>d : 476 seco:               | nds ago                  |                            |                             |             |             |             |             |

1/1/9 portu STP algoritmasına katılıp designated role geçmiş durumdadır. Tabi bu duruma gelmesi için de default timer değerlerinin tamamlanması gerekir.

SwitchC# Girdiğim bu komut ile birlikte ben 1/1/9 portunun algoritma configure altına dahil olmasını engellemiş olurum. int 1/1/9 spanning-tree port-type admin-edge Show spanning-tree mst 1 #### MST1 Vlans mapped: 10,11 Address:08:00:09:16:7b:7e Priority:32768 Bridge Address:08:00:09:8a:14:fa Priority:0 Root Port:1/1/2, Cost:20000, Rem Hops:19 Role State Cost Priority • Type BPDU-Tx • BPDU-Rx • TCN-Tx TCN-Rx Port 128 P2P 2195 0 1/1/2Root Forwarding 20000 0 0 Alternate Blocking 2195 0 128 1028 1/1/9Designated Forwarding 20000 128 0 0 0

Tekrardan STP çıktısına baktığım zaman portun type' ının P2P Edge olduğunu görürüm. Bu port artık algoritmalara dahil değildir.

**BPDU Protection:** Bu yöntem ile herhangi bir porttan gelen BPDU paketleri görmezden gelinir ve böylece sisteme root olabilecek konumda dahil olan bir cihaz yüzünden, içerideki algoritmanın değişmesi engellenmiş olur.

| SwitchD#<br>configure<br>interface 1/1/8<br>no shutdown<br>no routing<br>vlan access 10<br>spanning-tree bpdu-guard | SwitchX#<br>configure<br>spanning-tree<br>interface 1/1/8<br>no shutdown<br>no routing<br>vlan access 1<br>exit |
|----------------------------------------------------------------------------------------------------|----------------------------------------------------------------------------------------------------|
|----------------------------------------------------------------------------------------------------|----------------------------------------------------------------------------------------------------|

Switch-X' in sisteme dahil olduğunu varsayarsak Switch-D üzerinde Switch-X' in bağlı olduğu 1/1/8 portunda bpdu-guard aktif edildiği zaman Switch-X BPDU paketleri gönderse bile Switch-D bunları discard edecektir.

| SwitchD#show s                                    | spanning-tree ms                                            | st 1                                        |                          |                              |                          |               |                       |             |             |
|---------------------------------------------------|-------------------------------------------------------------|---------------------------------------------|--------------------------|------------------------------|--------------------------|---------------|-----------------------|-------------|-------------|
| #### MST1<br>Vlans mapped:<br>Bridge<br>Root      | 10,11<br>Address:08:00:<br>Address:08:00:<br>Port:1/1/2, Co | 09:ee:11:82<br>09:8a:14:fa<br>0st:40000, Ro | Pric<br>Pric<br>em Hops: | prity:32768<br>prity:0<br>18 |                          |               |                       |             |             |
| Port                                              | Role                                                        | State                                       | Cost                     | Priority                     | Туре                     | BPDU-Tx       | BPDU-Rx               | TCN-Tx      | TCN-Rx      |
| 1/1/2<br>1/1/3<br>1/1/8                           | Root<br>Alternate<br>Disabled                               | Forwarding<br>Blocking<br>Bpdu-Error        | 20000<br>40001<br>20000  | 128<br>128<br>128            | P2P<br>P2P<br>P2P<br>P2P | 9<br>11<br>31 | 210294<br>210295<br>0 | 0<br>4<br>0 | 8<br>4<br>0 |
| Topology chang<br>Number of topo<br>Last topology | ge flag<br>blogy changes<br>change occurred                 | : True<br>: 7<br>d : 350406 s               | econds a                 | igo                          |                          |               |                       |             |             |

Switch-D üzerinde MSTP çıktılarına bakıldığında 1/1/8 portu disable rolünde olup State olarak BPDU-Error olarak görüntülenir.

**Root Protection:** üstün konumda bir BPDU paketine sahip cihaz, topolojiye dahil olduğunda root protection ile birlikte root' un değişmesi engellenmiş olur.

Switch-A ve Switch-B nin 1/1/2 ve 1/1/3 portlarında root protection aktif edip Switch-C nin STP priority değeri ile oynayalım.

| SwitchA#<br>configure<br>interface 1/1/2<br>spanning-tree root-guard<br>exit | 0 0 0 0 0 0 0 0 0 0 0 0 0 0 0 0 0 0 0 |
|------------------------------------------------------------------------------|---------------------------------------|
| SwithB#<br>configure<br>interface 1/1/3<br>spanning-tree root-guard<br>exit  |                                       |
| <pre>SwitchC# configure spanning-tree instance 1 priority 0 exit</pre>       | < Make Switch C Root for instance 1   |

| #### MSTO<br>Vlans mapped:<br>Bridge<br>Root                 | 1-9,12-19,22-<br>Address:08:00                                                             | 4094<br>:09:8a:14:fa                                                     | prio                                       | rity:0                                                     |                                                                                                    |                                                                                                    |                                                           |                        |                                                                                                    |
|--------------------------------------------------------------|--------------------------------------------------------------------------------------------|--------------------------------------------------------------------------|--------------------------------------------|------------------------------------------------------------|----------------------------------------------------------------------------------------------------|----------------------------------------------------------------------------------------------------|-----------------------------------------------------------|------------------------|----------------------------------------------------------------------------------------------------|
| Operational                                                  | Hello time(in                                                                              | s <b>e</b> conds): 2                                                     | Forwar                                     | d delay(i                                                  | n seconds):15 M                                                                                                    | fax-age(in secor                                                                                                    | nds):20 txH                                               | HoldCount(i            | .n pps): 6                                                                                                    |
| Configured                                                   | Hello time(in                                                                              | seconds): 2                                                              | Forwar                                     | d delay(i                                                  | n seconds):15 M                                                                                                    | fax-age(in secor                                                                                                    | nds):20 Ma:                                               | x-Hops:20              |                                                                                                    |
| Regional Root                                                | Address:08:00<br>Port:0<br>Address:08:00                                                   | :09:8a:14:fa                                                             | Priori<br>Path c<br>Priori                 | cy:0<br>ost:0<br>ty:0                                      |                                                                                                    |                                                                                                    |                                                           |                        |                                                                                                    |
| Port<br>Rx                                                   | Role                                                                                       | State                                                                    | Cost                                       | Prior                                                      | ity Type                                                                                                    | BPDU-Tx                                                                                                    | BPDU-Rx                                                   | TCN-Tx                 | TCN-                                                                                                    |
| 1 / 1 / 1                                                    | Decimpeted                                                                                 |                                                                          | 20000                                      | 100                                                        |                                                                                                    | 017571                                                                                                    | 017570                                                    | 11                     | 1.4                                                                                                    |
| L/1/1<br>L/1/2<br>L/1/3                                      | Designated<br>Designated<br>Designated                                                     | Forwarding<br>Forwarding                                                 | 20000<br>20000<br>20000                    | 128<br>128                                                 | P2P<br>P2P<br>P2P                                                                                                    | 217571<br>217566<br>217573                                                                                                    | 217575<br>565<br>27                                       | 15<br>13               | 14<br>8<br>7                                                                                                    |
| Popology change<br>Number of topo<br>Last topology (         | e flag<br>logy changes<br>change occurred                                                  | : True<br>: 15<br>d : 908 second                                         | ds ago                                     |                                                            |                                                                                                    |                                                                                                    |                                                           |                        |                                                                                                    |
| #### MST1<br>/lans mapped:<br>Bridge                         | 10,11<br>Address:08:00                                                                     | :09:8a:14:fa                                                             | Prio                                       | rity:0                                                     |                                                                                                    |                                                                                                    |                                                           |                        |                                                                                                    |
| Root                                                         | Address:08:00<br>Port:0, Cost:                                                             | :09:8a:14:fa<br>D, Rem Hops:2                                            | Prio:<br>0                                 | rity:0                                                     |                                                                                                    |                                                                                                    |                                                           |                        |                                                                                                    |
| Port                                                         | Role                                                                                       | State                                                                    | Cost                                       | Priority                                                   | Type                                                                                                    | BPDU-Tx                                                                                                    | BPDU-Rx                                                   | TCN-Tx                 | TCN-Rx                                                                                                    |
| 1/1/1                                                        | Designated                                                                                 | Forwarding                                                               | 20000                                      | 128                                                        | P2P                                                                                                    | 217571                                                                                                    | 217573                                                    | 11                     | 14                                                                                                    |
| 1/1/2<br>1/1/3                                               | Alternate<br>Designated                                                                    | Root-Inc<br>Forwarding                                                   | 20000<br>20000                             | 128<br>128                                                 | P2P<br>P2P                                                                                                    | 217566<br>217573                                                                                                    | 565<br>27                                                 | 15<br>13               | 8<br>7                                                                                                    |
| Popology change<br>Number of topo<br>Last topology e         | e flag<br>logy changes<br>change occurred                                                  | : True<br>: 18<br>d : 908 second                                         | ds ago                                     |                                                            |                                                                                                    |                                                                                                    |                                                           |                        |                                                                                                    |
| ∤### MST2<br>/lans mapped:<br>Bridge                         | 20,21<br>Address:08:00                                                                     | :09:8a:14:fa                                                             | Prio                                       | rity:4096                                                  |                                                                                                    |                                                                                                    |                                                           |                        |                                                                                                    |
| Root                                                         | Address:08:0<br>Port:1/1/1,                                                                | 00:09:12:8e:9<br>Cost:20000,                                             | le Pı<br>Rem Hoş                           | riority:0<br>ps:19                                         | 0       0       0       0       0       0       0       0         0       0       0       0       0       0       0       0       0         0       0       0       0       0       0       0       0       0       0         0       0       0       0       0       0       0       0       0       0         0       0       0       0       0       0       0       0       0       0 | 0       0       0       0       0       0       0       0         0       0       0       0       0       0       0       0       0         0       0       0       0       0       0       0       0       0         0       0       0       0       0       0       0       0       0         0       0       0       0       0       0       0       0       0 | <br>0 0 0 0 0<br>0 0 0 0<br>0 0 0 0<br>0 0 0 0<br>0 0 0 0 |                        |                                                                                                    |
| Port                                                         | Role                                                                                       | State                                                                    | Cost                                       | Prior                                                      | ity Type                                                                                                    | BPDU-T                                                                                                    | x BPDU-F                                                  | Rx TCN-7               | fx TCN-Rx                                                                                                    |
| 1/1/1<br>1/1/2                                               | Root<br>Designated                                                                         | Forwardin<br>Forwardin<br>Forwardin                                      | ig 2000(<br>ig 2000(                       | 0 128<br>0 128                                             | P2P<br>P2P<br>D2D                                                                                                    | 217571<br>217566<br>217572                                                                                                    | 217573<br>565<br>27                                       | 11                     | 14<br>8<br>7                                                                                                    |
| Topology chan                                                | ge flag                                                                                    | : True                                                                   | IG 20001                                   | 5 120                                                      |                                                                                                    | 21,3,5                                                                                                    |                                                           | 15                     | 7                                                                                                    |
| Number of top<br>Last topology                               | ology changes<br>change occuri                                                             | : 13<br>red : 911 sec                                                    | onds ag                                    | go                                                         | 0 0 0 0 0 0 0<br>0 0 0 0 0 0 0<br>0 0 0 0 0                                                                                                    | 0       0       0       0       0       0       0       0         0       0       0       0       0       0       0       0       0         0       0       0       0       0       0       0       0       0         0       0       0       0       0       0       0       0       0                                                                           |                                                           |                        |                                                                                                    |
| SwithcB#show<br>#### MST0                                    | spanning-tree                                                                              | mst                                                                      |                                            |                                                            |                                                                                                    | 0       0       0       0       0       0       0       0         0       0       0       0       0       0       0       0       0         0       0       0       0       0       0       0       0       0         0       0       0       0       0       0       0       0       0                                                                           |                                                           |                        |                                                                                                    |
| Vlans mapped:<br>Bridge<br>Operational<br>Configured<br>Root | 1-9,12-19,22<br>Address:08:(<br>Hello time(:<br>Hello time(:<br>Address:08:(<br>Port:1/1/1 | 2-4094<br>00:09:12:8e:9<br>in seconds):<br>in seconds):<br>00:09:8a:14:f | e pr<br>2 Forw<br>2 Forw<br>a Pric<br>Path | riority:3<br>ward dela<br>ward dela<br>ority:0<br>h cost:0 | 2768<br>y(in seconds):1<br>y(in seconds):1                                                                                                    | 5 Max-age(in<br>5 Max-age(in                                                                                                    | seconds):20<br>seconds):20                                | ) txHoldCo<br>Max-Hops | punt(in pps):<br>s:20                                                                                                    |
| Regional Root                                                | Address:08:0<br>Internal cos                                                               | 00:09:8a:14:f<br>st:20000                                                | a Prio<br>Rem                              | ority:0<br>Hops:19                                         |                                                                                                    |                                                                                                    |                                                           |                        |                                                                                                    |
| Port<br>Rx                                                   | Role                                                                                       | State                                                                    | Cost                                       | Pr                                                         | iority Type                                                                                                    | BPD                                                                                                    | U-Tx BPI                                                  | DU-Rx TO               | CN-TX TCN                                                                                                    |
| 1/1/1                                                        | Root                                                                                       | Forwardin                                                                | ig 2000(                                   | 0 12                                                       | 8 P2P                                                                                                    | 217                                                                                                    | 900 • • • 217                                             | 1897 14                | 1 • • • • • 11                                                                                                    |
| 1/1/2<br>1/1/3                                               | Designated<br>Designated                                                                   | Forwardin<br>Forwardin                                                   | ig 2000(<br>ig 2000(                       | 0 12<br>0 12                                               | 8 P2P<br>8 P2P                                                                                                    | 217                                                                                                    | 902 25<br>900 895                                         | 1                      | <sup>3</sup> <sup>1</sup> <sup>2</sup>                                                                                                    |
| Topology chan<br>Number of top<br>Last topology              | ge flag<br>ology changes<br>change occurs                                                  | : True<br>: 16<br>red : 1560 se                                          | conds a                                    | ago                                                        |                                                                                                    |                                                                                                    |                                                           |                        | -     -     -     -     -     -     -     -     -     -     -     -     -     -     -     -     -     -     -     -     -     -     -     -     -     -     -     -     -     -     -     -     -     -     -     -     -     -     -     -     -     -     -     -     -     -     -     -     -     -     -     -     -     -     -     -     -     -     -     -     -     -     -     -     -     -     -     -     -     -     -     -     -     -     -     -     -     -     -     -     -     -     -     -     -     -     -     -     -     -     -     -     -     -     -     -     -     -     -     -     -     -     -     -     -     -     -     -     -     -     -     -     -     -     -     -     -     -     -     -     -     -     -     -     -     -     -     -     -     -     -     -     -     -     -     - |
| #### MST1<br>Vlans mapped:<br>Bridge<br>Root                 | 10,11<br>Address:08:0<br>Address:08:0<br>Port:1/1/1,                                       | 00:09:12:8e:9<br>00:09:8a:14:f<br>Cost:20000,                            | le Pr<br>ia Pr<br>Rem Hop                  | riority:4<br>riority:0<br>ps:19                            | 096                                                                                                    |                                                                                                    |                                                           |                        |                                                                                                    |
| Port                                                         | Role                                                                                       | State                                                                    | Cost                                       | Prior                                                      | ity Type                                                                                                    | BPDU-T:                                                                                                    | x BPDU-F                                                  | Rx TCN-1               | fx TCN-Rx                                                                                                    |
| 1/1/1<br>1/1/2                                               | Root<br>Designated                                                                         | Forwardin<br>Forwardin                                                   | ig 20000                                   | 0 128<br>0 128                                             | P2P<br>P2P                                                                                                    | 217900<br>217902                                                                                                    | 217897<br>25                                              | 14                     | 11                                                                                                    |
| 1/1/3                                                        | Alternate                                                                                  | Root-Inc                                                                 | 20000                                      | 128                                                        | P2P                                                                                                    | 217900                                                                                                    | 895                                                       | 12                     | 2                                                                                                    |

| Number of topo<br>Last topology              | change occurred                                             | : 19<br>: 1560 seconds ago                            |                  |            |                  |           |        |        |
|----------------------------------------------|-------------------------------------------------------------|-------------------------------------------------------|------------------|------------|------------------|-----------|--------|--------|
| #### MST2<br>Vlans mapped:<br>Bridge<br>Root | 20,21<br>Address:08:00:<br>Address:08:00:<br>Port:0, Cost:0 | 09:12:8e:9e Prio<br>09:12:8e:9e Prio<br>, Rem Hops:20 | rity:0<br>rity:0 |            |                  |           |        |        |
| Port                                         | Role                                                        | State Cost                                            | Priority         | Туре       | BPDU-Tx          | BPDU-Rx   | TCN-Tx | TCN-Rx |
| 1/1/1                                        | Designated                                                  | Forwarding 20000                                      | 128              | P2P        | 217900           | 217897    | 14     | 11     |
| = /= /0                                      | Designated                                                  | Forwarding 20000                                      | 129              | D0D        | 01000            | 0.5       | 1.0    | 1      |
| 1/1/2                                        | Destgrateed                                                 | FOrwarding 20000                                      | 120              | PZP        | 217902           | 25        | 13     | 1      |
| 1/1/2<br>1/1/3                               | Designated                                                  | Forwarding 20000                                      | 128              | P2P<br>P2P | 217902<br>217900 | 25<br>895 | 13     | 2      |

# Son olarak genel lab ortamını düşününce tüm switchlerin tam konfig hallerini aşağıda paylaşıyorum...

| Switch A                                                                                                    | <u>Switch B</u>                                                                                                    |
|----------------------------------------------------------------------------------------------------|----------------------------------------------------------------------------------------------------|
| hostname SwitchA<br>!<br>!<br>ssh server vrf mgmt<br>vlan 1,10-11,20-21<br>spanning-tree<br>spanning-tree priority 0<br>spanning-tree config-name spl<br>spanning-tree config-revision 1<br>spanning-tree instance 1 vlan 10,11<br>spanning-tree instance 1 priority 0<br>spanning-tree instance 2 vlan 20,21<br>spanning-tree instance 2 priority 1<br>interface mgmt<br>no shutdown<br>ip dhcp<br>interface 1/1/1<br>no shutdown<br>no routing<br>vlan trunk native 1<br>vlan trunk allowed all<br>interface 1/1/2<br>no shutdown<br>no routing<br>vlan trunk native 1<br>vlan trunk allowed all<br>spanning-tree root-guard<br>interface 1/1/3<br>no shutdown<br>no routing<br>vlan trunk native 1 | hostname SwithcB<br>!<br>!<br>ssh server vrf mgmt<br>vlan 1,10-11,20-21<br>spanning-tree<br>spanning-tree config-name sp1<br>spanning-tree instance 1 vlan 10,11<br>spanning-tree instance 1 priority 1<br>spanning-tree instance 2 vlan 20,21<br>spanning-tree instance 2 vlan 20,21<br>spanning-tree instance 2 priority 0<br>interface mgmt<br>no shutdown<br>ip dhcp<br>interface 1/1/1<br>no shutdown<br>no routing<br>vlan trunk native 1<br>vlan trunk allowed all<br>interface 1/1/2<br>no shutdown<br>no routing<br>vlan trunk native 1<br>vlan trunk native 1<br>vlan trunk allowed all<br>interface 1/1/3<br>no shutdown |
| vlan trunk allowed all<br>!<br>!<br>https-server vrf mgmt                                                                                                    | no routing<br>vlan trunk native 1<br>vlan trunk allowed all<br>spanning-tree root-guard<br>!<br>!<br>https-server vrf mgmt                                                                                                    |

#### Switch C

hostname SwitchC ١ ssh server vrf mgmt vlan 1,10-11,20-21 spanning-tree spanning-tree config-name spl spanning-tree config-revision 1 spanning-tree instance 1 vlan 10,11 spanning-tree instance 1 priority 0 spanning-tree instance 2 vlan 20,21 interface mgmt no shutdown ip dhcp interface 1/1/2 no shutdown no routing vlan trunk native 1 vlan trunk allowed all interface 1/1/3 no shutdown no routing vlan trunk native 1 vlan trunk allowed all interface 1/1/9 no shutdown no routing vlan access 10 spanning-tree port-type admin-edge 1 https-server vrf mgmt

### Switch D

```
hostname SwitchD
1
ssh server vrf mgmt
vlan 1,10-11,20-21
spanning-tree
spanning-tree config-name spl
spanning-tree config-revision 1
spanning-tree instance 1 vlan 10,11
spanning-tree instance 2 vlan 20,21
interface mgmt
    no shutdown
ip dhcp
interface 1/1/2
    no shutdown
    no routing
    vlan trunk native 1
    vlan trunk allowed all
    spanning-tree instance 2 cost 40001
interface 1/1/3
   no shutdown
    no routing
    vlan trunk native 1
    vlan trunk allowed all
    spanning-tree instance 1 cost 40001
interface 1/1/8
    no shutdown
    no routing
    vlan access 10
    spanning-tree bpdu-guard
!
```

## Switch X

```
hostname SwitchX
!
ssh server vrf mgmt
vlan 1
spanning-tree
interface mgmt
   no shutdown
   ip dhcp
interface 1/1/8
    no shutdown
    no routing
    vlan access 1
!
!
!
!
!
https-server vrf mgmt
```